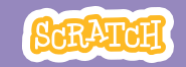

### Panoramica

Ecco un possibile programma per un laboratorio di un'ora:

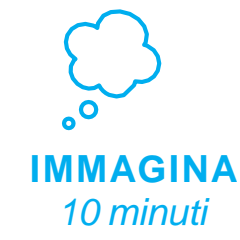

Per prima cosa, riunisci il gruppo per presentare il tema e stimolare idee.

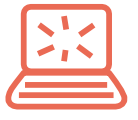

**CREA** 40 minuti Quindi, aiuta i partecipanti mentre animano i personaggi, lavorando con i loro ritmi.

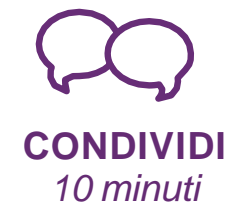

Al termine della sessione, riunisci tutti per condividere e riflettere.

# **GUIDA DOCENTE**

## Crea una storia

Con questa guida, è possibile pianificare e condurre un laboratorio di un'ora utilizzando Scratch. I partecipanti creeranno una storia con ambientazioni, personaggi, e dialoghi.

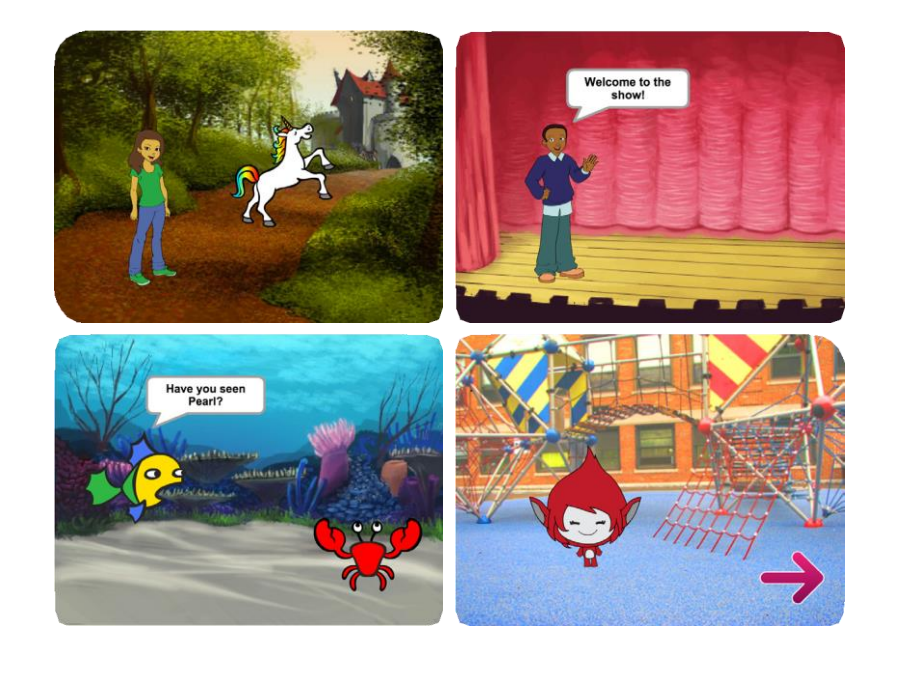

### Preparati per il laboratorio

Usa questa checklist per preparare il laboratorio.

### ☐ Anteprima del tutorial

Il tutorial Crea una storia mostra ai partecipanti come creare i propri progetti. Visualizza l'esercitazione prima del laboratorio e prova i primi passaggi: scratch.mit.edu/story

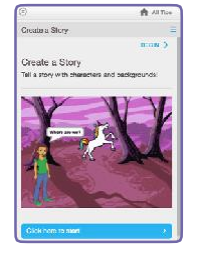

iii (investore)

### Stampa le carte dell'attività

Stampa qualche set di carte Crea una storia da mettere a disposizione dei partecipanti durante il laboratorio. scratch.mit.edu/story/cards

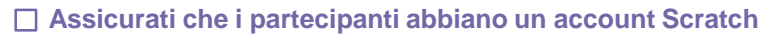

Se hai un Account Insegnante, puoi creare gli account per i tuoi studenti, oppure i partecipanti possono ottenere i propri account Scratch su: scratch.mit.edu. Per richiedere un account insegnante, vai su: scratch.mit.edu/educators

### Crea una galleria per condividere i progetti su Scratch

Crea una galleria così che i participanti possano aggiungere i loro progetti. Vai alla pagina Le mie classi e seleziona la classe: seleziona Gallerie e clicca + Nuova Galleria della classe. Dai un nome alla galleria (es. 'Le nostre storie').

### Sistema i computer, portatili o tablet

Disporre i computer in modo che i partecipanti possano lavorare individualmente o in coppia. Per usare Scratch, i computer devono essere collegati ad Internet.

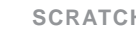

## Immagina

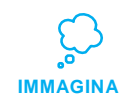

Inizia raccogliendo i partecipanti per introdurre il tema e stimolare idee per i progetti.

### Attività di riscaldamento

Dai a ogni partecipante un pezzo di carta. Chiedi di pensare a un personaggio (ad esempio, da un libro, da un film o immaginato). Quindi, chiedi di immaginare una nuova storia. Dove va il loro personaggio? Chi incontra? Cosa si dicono? Suggerisci di trascrivere o disegnare la sceneggiatura della storia. Chiedi di condividere la sceneggiatura con qualcun altro nel gruppo.

### Fornire idee e ispirazione

Mostra qualche esempio di storie per stimolare idee. Puoi trovarne qualcuno nella galleria Create a Story sul sito di Scratch.

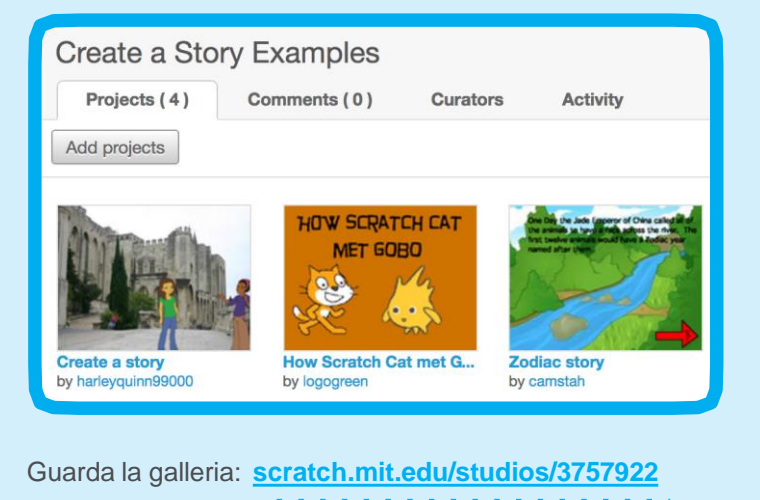

SCRATCH

## SCRATCH

## Dimostra i Primi Passi

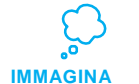

Dimostra i primi passi del tutorial in modo che i partecipanti possano vedere come iniziare.

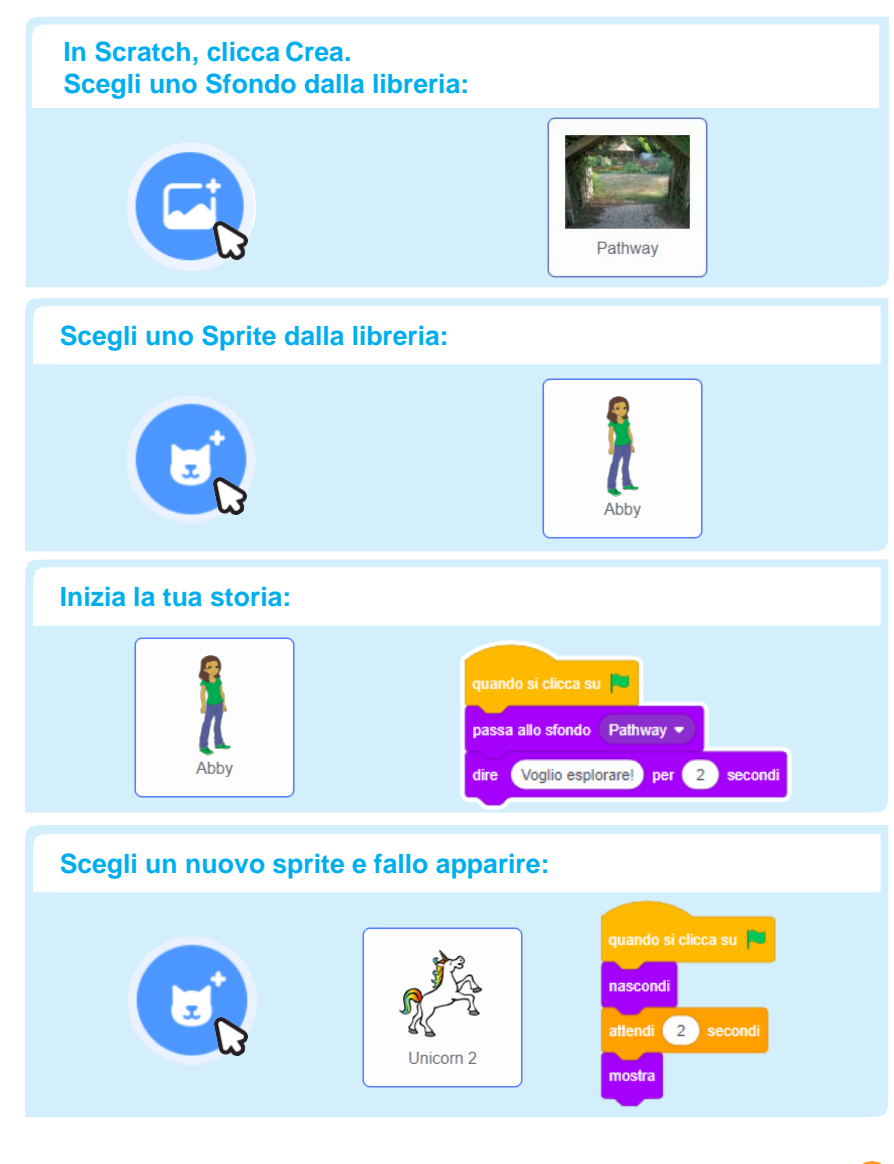

Crea

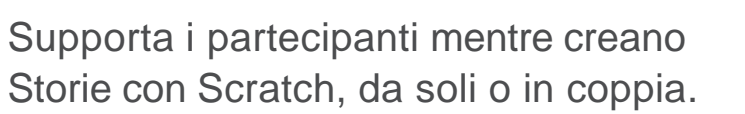

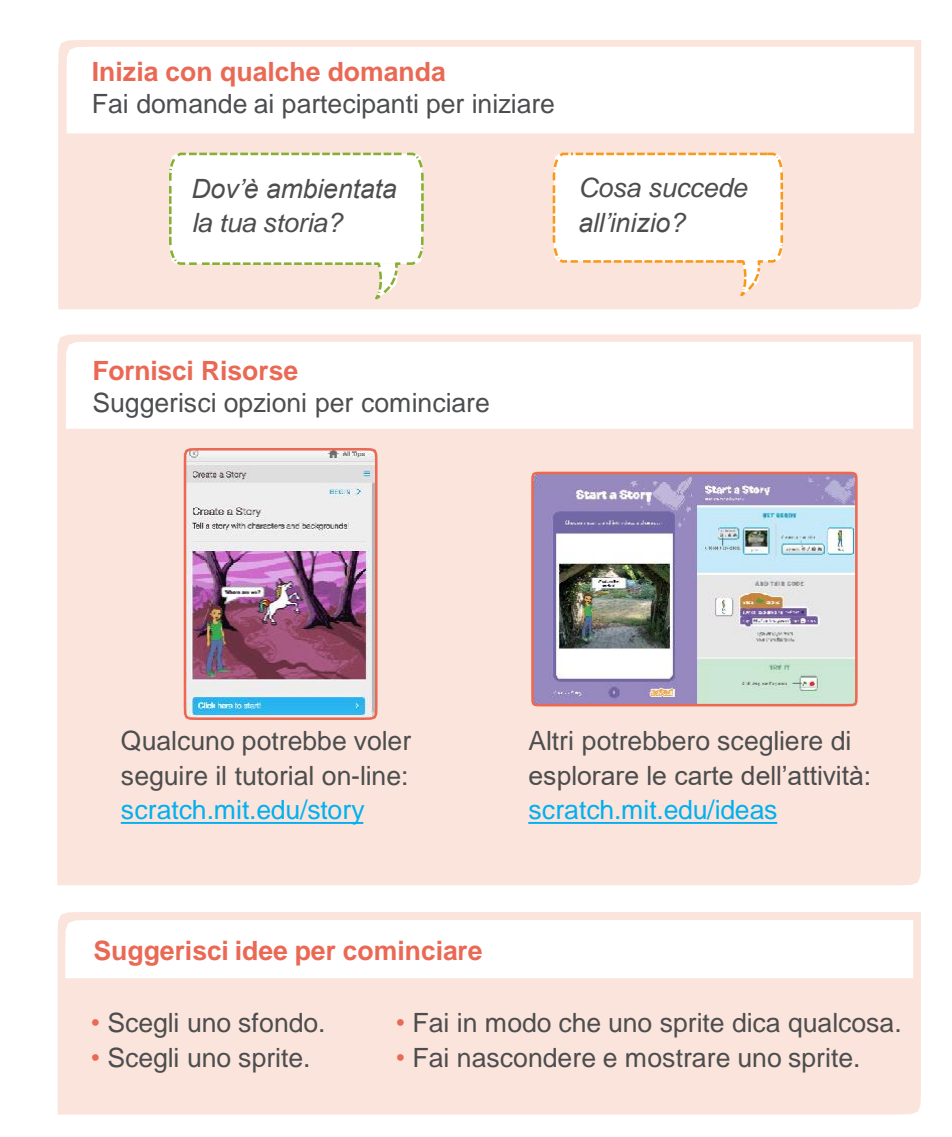

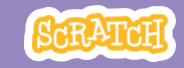

#### Altre cose da provare

- Cambia sfondo.
- Fai in modo che i tuoi personaggi abbiano una conversazione.
- Sposta i tuoi personaggi.
- Cambia qualcosa quando ci clicchi sopra.

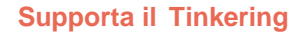

Scratch è progettato per supportare la creazione con esperimenti e tinkering. Quindi, i partecipanti potrebbero voler iniziare le loro storie senza pianificarle in anticipo. Mentre creano, un'idea può scatenarne un'altra.

Celebrate le loro scintille di creatività e le svolte inaspettate che le loro storie potrebbero prendere

### Prima di condividere

Per aggiungere istruzioni e crediti al progetto, clicca il pulsante: "Vai alla Pagina del Progetto".

Questo video mostra come condividere un progetto sul sito di Scratch: vimeo.com/llk/share

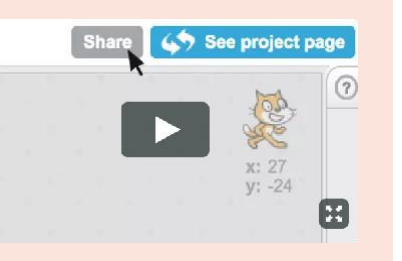

## Condividi

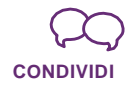

Aiuta i partecipanti ad aggiungere i loro progetti a una galleria condivisa in Scratch. Dagli un link alla galleria. Quindi, una volta nella galleria, possono fare clic su "Aggiungi progetti" in fondo alla pagina.

Trova dei volontari che mostrino il loro progetto al gruppo.

### E poi?

I partecipanti possono utilizzare queste idee e concetti per creare un'ampia gamma di progetti. Ecco alcune varianti sulla storia del progetto che potresti suggerire:

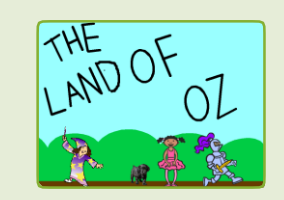

#### Racconta di nuovo una storia

Inizia con una storia che conosci e fanne un progetto Scratch. Immagina un nuovo finale o un'ambientazione diversa.

#### Storia di quartiere

Scatta foto della tua classe, scuola o quartiere e usale come sfondi nella tua storia.

#### Storia collaborativa

Dai a tutti 5 minuti per iniziare una storia. Quindi, invitali a cambiare computer per aggiungere qualcosa alla storia. Ripetere.

Scratch è un progetto del Lifelong Kindergarten Group al MIT Media Lab.

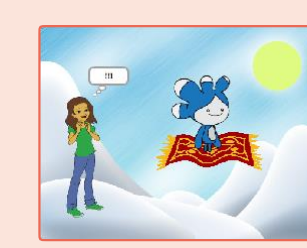